# Introduction to HPC at MSU

#### CYBERINFRASTRUCTURE DAYS 2014 Oct/23/2014

Yongjun Choi choiyj@msu.edu Research Specialist, Institute for Cyber-Enabled Research

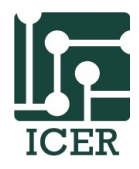

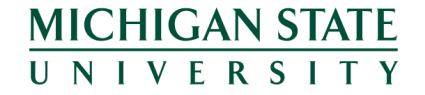

#### Agenda

- Introduction to HPCC
  - Introduction to iCER
- How to Use the HPC
  - Get an account
  - Install needed Software (SSH, X11, Xming/XQuartz)
  - Basic navigation commands
  - Transfer files
  - Compile/Test programs on a developer node
  - Write a submission script
  - Submitting a job

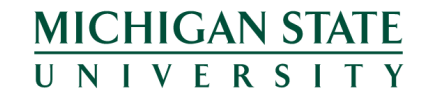

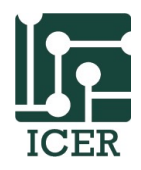

#### How this workshop works

- We are going to cover some basics.
  - Lots of hands on examples
- Exercises are denoted by the following icon in this presents:

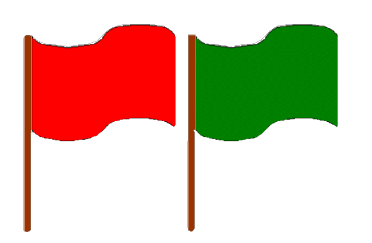

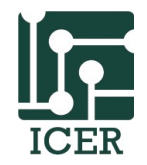

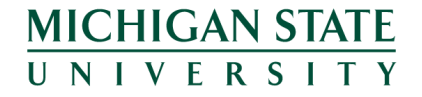

### Green and Red Sticky

- Use the provides sticky notes to help me help you.
  - No Sticky = I am working
  - Green = I am done and ready to move on (yea!)
  - **Red** = I am stuck and need more time and/or some help

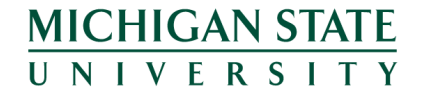

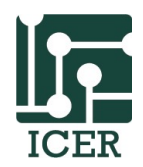

#### Agenda

- Introduction to HPC
  - Introduction to iCER
- How to Use the HPC
  - Get an account
  - Install needed Software (SSH, X11, Xming/XQuartz)
  - Basic navigation commands
  - Transfer files
  - Compile/Test programs on a developer node
  - Write a submission script
  - Submitting a job

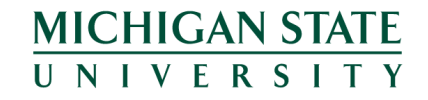

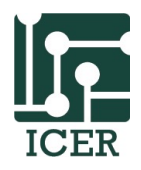

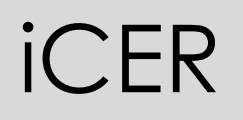

- What does iCER stand for?
  - Institute for Cyber-Enabled Research
- Mission
  - Reducing the "Mean time to Science"
  - iCER's mission to help researchers with computational components of their research

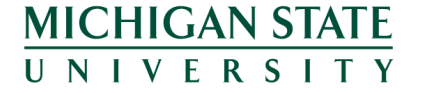

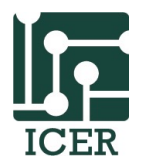

#### iCER Overview

- iCER is a research unit at MSU. We:
  - Maintain the university supercomputer
  - provide "software-as-a-service"
  - Organize Training
  - Provide 1-on-1 consulting
  - Help with grant proposal

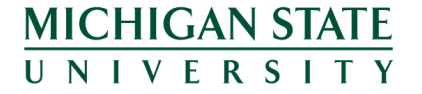

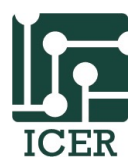

#### Funding From...

- The Vice President office for Research and Graduate Studies (VPRGS)
- Engineering College, College of Natural Science
   and College of Social Science
- This allows us to provides services and resources for
   FREE!!!

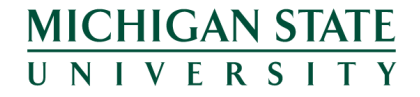

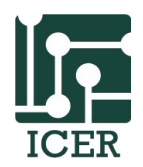

#### Online Resources

- icer.msu.edu: iCER Home
  - hpcc.msu.edu: HPCC Home
- wiki.hpcc.msu.edu: HPCC User Wiki

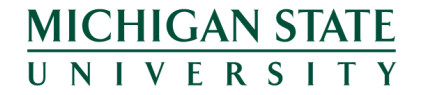

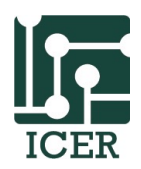

### When would I use the HPC?

- Takes too long for computation
- Runs out of memory
- Needs licensed software
- Needs advanced interface (visualization/database)
- Read/write Lots of data

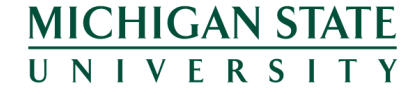

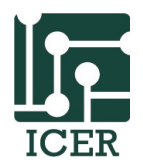

#### What is a supercomputer?

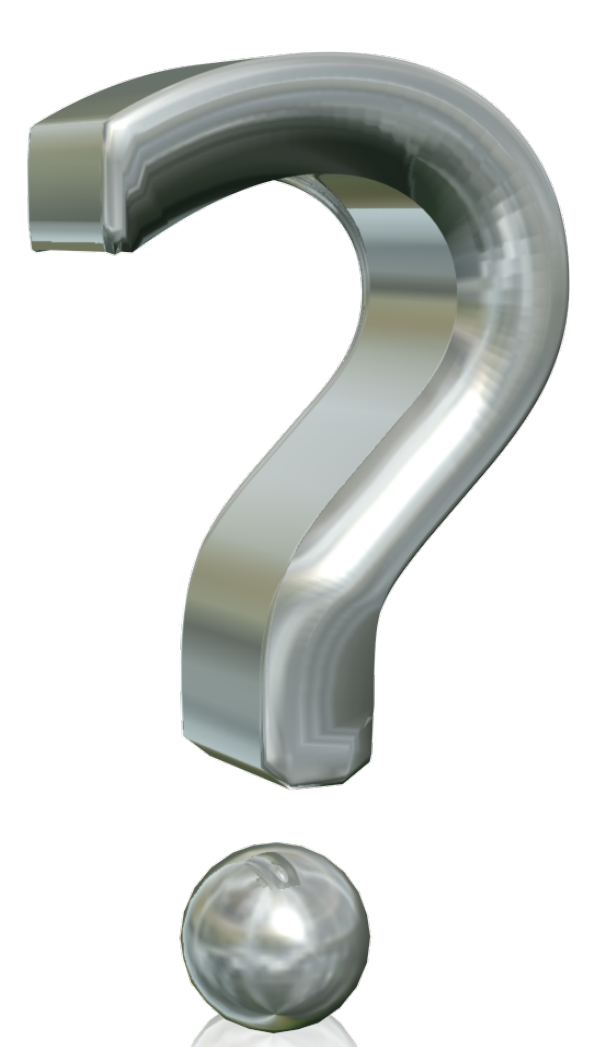

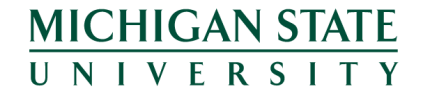

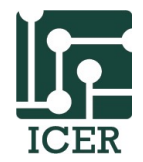

#### What is a supercomputer?

- A computer at the frontline of contemporary processing capacity
- Introduced in 1960s, Seymour Cray
- MSU's supercomputer is a "collection" of computers that feature:
  - High FLOPS (Floating Point Operations/Second)
  - Fast Network
  - Fast/Reliable File Services

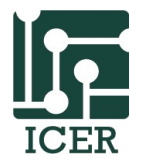

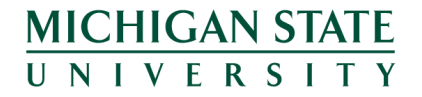

#### Agenda

- Introduction to HPC
  - Introduction to iCER
- How to Use the HPC
  - Get an account
  - Install needed Software (SSH, X11, Xming/XQuartz)
  - Basic navigation commands
  - Transfer files
  - Compile/Test programs on a developer node
  - Write a submission script
  - Submitting a job

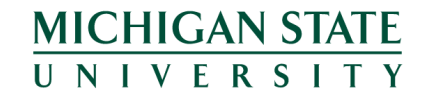

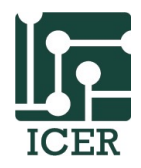

#### Accounts

- Pls can request accounts (for each group member) at <u>http://contact.icer.msu.edu/account</u>
- Each account has access to:
  - 50 GB of replicated file space (/mnt/home/userid)
  - 520 processing cores
  - 360 TB of high-speed scratch space (/mnt/scratch/userid)
- Also available: shared group folder upon request

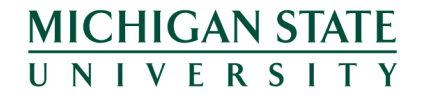

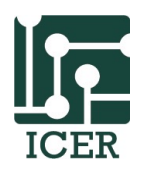

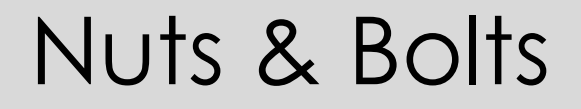

• Our supercomputer is a "remote service"

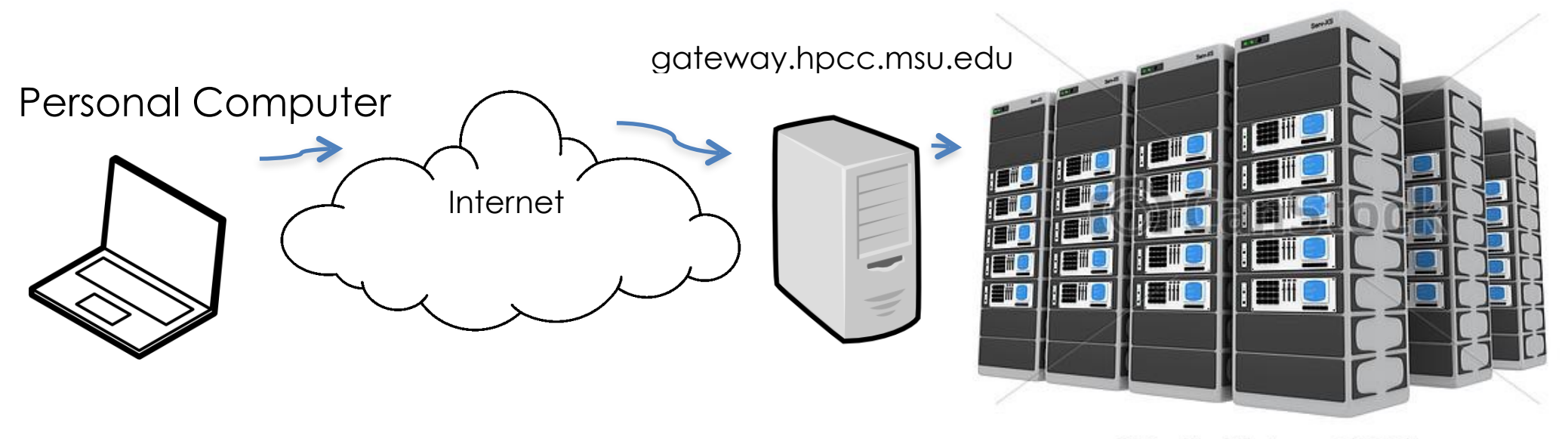

© Can Stock Photo - csp0072636

http://wiki.hpcc.msu.edu/x/DYAf

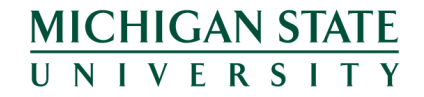

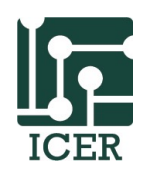

#### Agenda

- Introduction to HPC
  - Introduction to iCER
- How to Use the HPC
  - Get an account
  - Install needed Software (SSH, X11, Xming/XQuartz)
  - Basic navigation commands
  - Transfer files
  - Compile/Test programs on a developer node
  - Write a submission script
  - Submitting a job

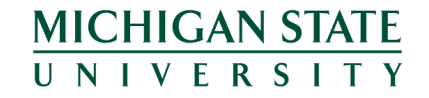

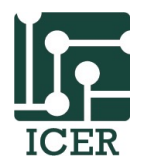

## Connecting to the HPCC using ssh

- Windows: we have "putty" pre-installed on iCER thumb drive.
  - Insert the thumb drive
  - Open appropriate folder
  - StartPortableApps.exe
  - Locate putty in the menu
  - double click on spcc default connection
  - Username=your netid; password = your netid password
- OSX:
  - Access spotlight from its menu bar icon (or **# SPACE**)
  - Type terminal

– In terminal, type: ssh <u>netid@gateway.hpcc.msu.edu</u> <u>MICHIGAN STATE</u> UNIVERSITY

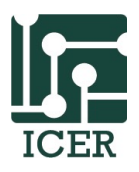

## Connecting to the HPCC using ssh

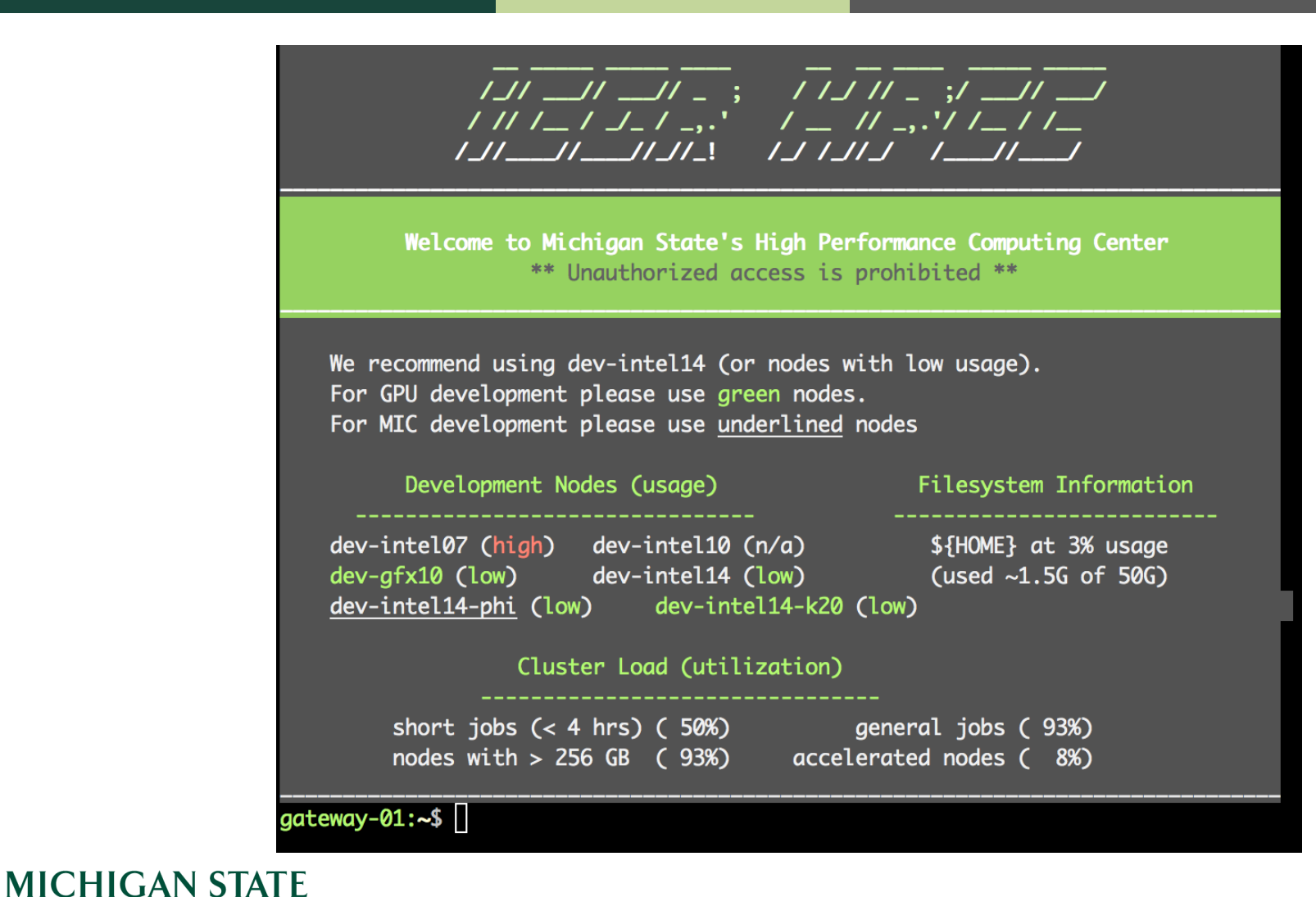

UNIVERSITY

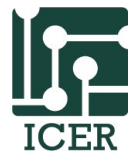

### Types of Nodes

gateway.hpcc.msu.edu

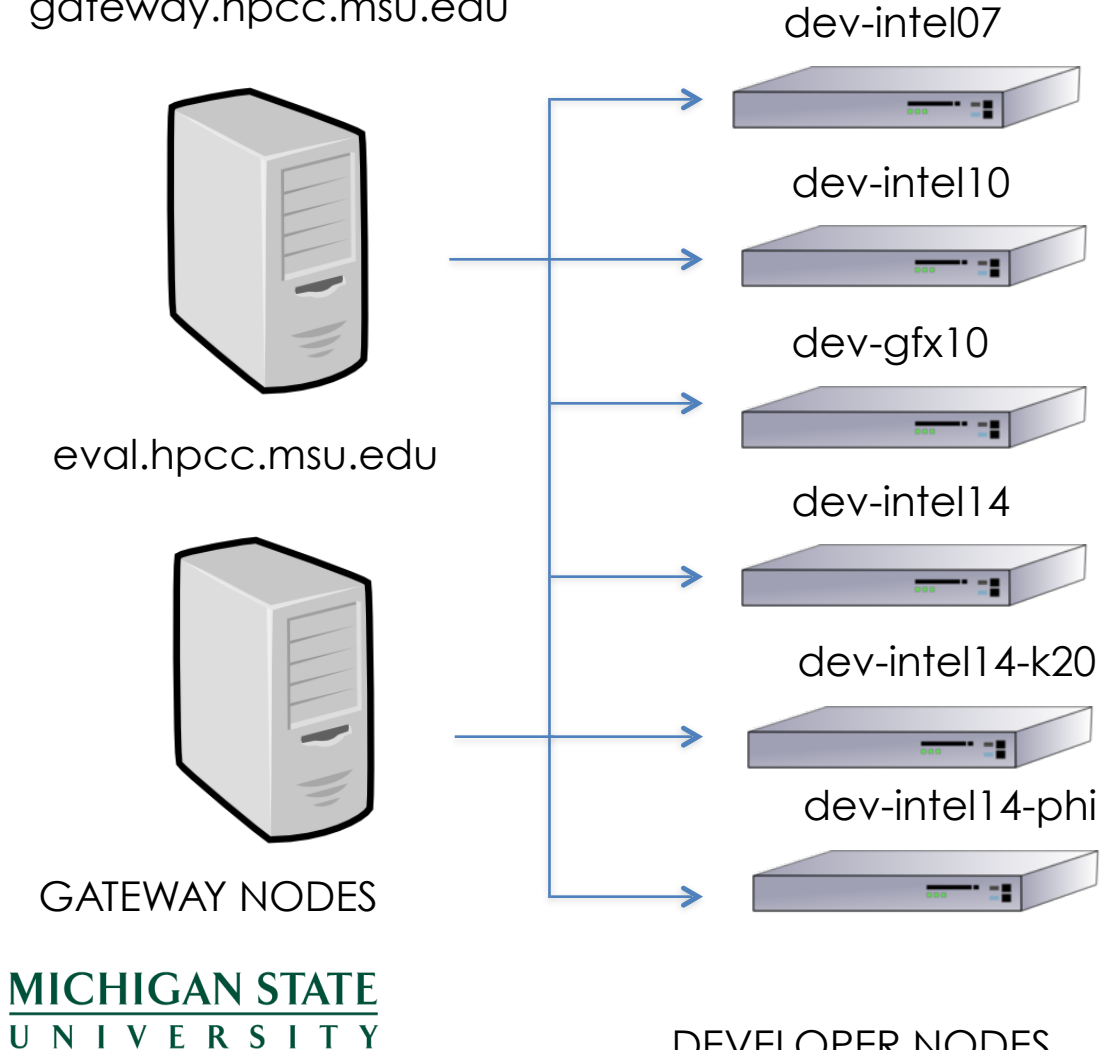

**DEVELOPER NODES** 

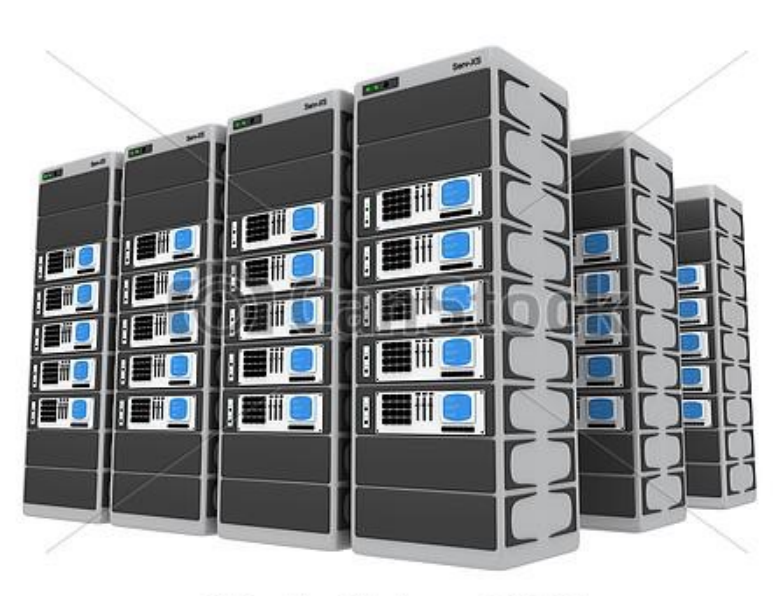

© Can Stock Photo - csp0072636

COMPUTE NODES

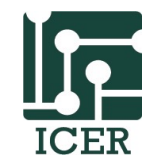

#### Gateway Nodes

- Shared: accessible by anyone with an MSU-HPCC account.
- Shared resource -- hundreds of users on the gateway nodes
- Only means of accessing HPCC compute resources.
- Useful information (status, file space, messages)
- \*\* DO NOT RUN ANYTHING ON THESE NODES! \*\*

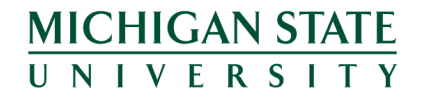

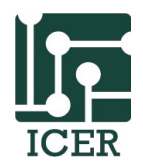

#### Developer/eval nodes

- Shared: accessible by anyone with an MSU-HPCC account
- Meant for testing / short jobs.
- Currently, up to 2 hours of CPU time
- Development nodes are "identical" to compute nodes in the cluster
- Evaluation nodes are "unique" nodes
- Node name descriptive (name= feature, #=year)
- <u>http://wiki.hpcc.msu.edu/x/pwNe</u>

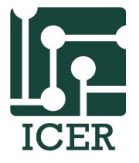

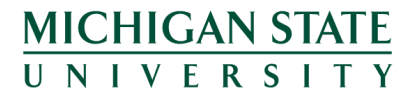

### Compute Nodes

- Dedicated: you request # cores, memory, walltime. (also for advanced users: accelerators, temporary file space, licenses)
- Queuing system: when those resources are available for your job, those resources are assigned to you.
- Two modes
  - batch mode: generate a script that runs a series of commands
  - Interactive mode

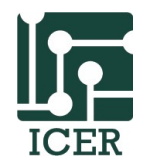

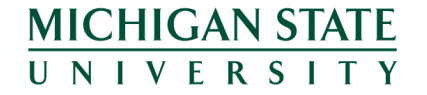

#### What is a Shell?

- A command interpreter that turns text into instructions
  - Text can be entered interactively in the command line
  - Text can be contained within a file
- On the HPCC, default shell is called BASH (aka Borne-Again shell)
- Note: use "bash" as search parameter in google!

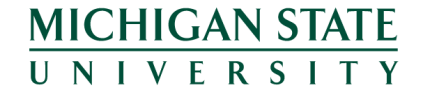

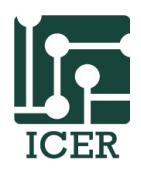

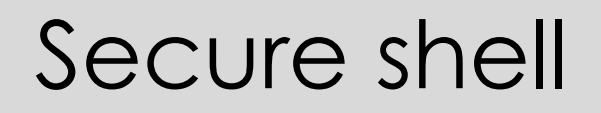

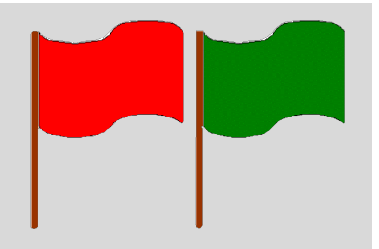

- If you're not connected to the HPCC, please do so now.
- From gateway, please connect to a development node

#### ssh dev-intel10

 ssh == secure shell (allows you to securely connect to other computers)

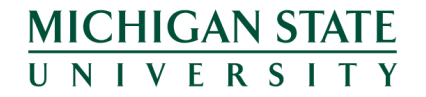

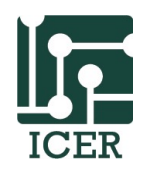

#### Agenda

- Introduction to HPC
  - Introduction to iCER
- How to Use the HPC
  - Get an account
  - Install needed Software (SSH, X11, Xming/XQuartz)
  - Basic navigation commands
  - Transfer files
  - Compile/Test programs on a developer node
  - Write a submission script
  - Submitting a job

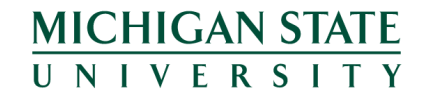

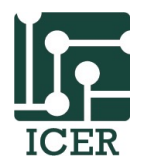

## Basic navigation commands: Is

| Command | Meaning |
|---------|---------|
|---------|---------|

- **1s** list files and directories
- Some options for **ls** command
- -a list all files and directories
- **-F** append indicator (one of \*/=@|) to entries
- -h print sizes in human readable format (e.g., 1k, 2.5M, 3.1G)
- -1 list with a long listing format
- -t sort by modification time

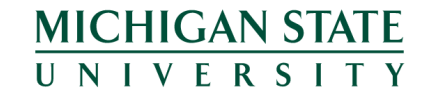

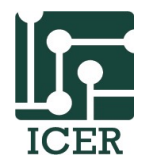

## Basic navigation commands: cd

| Command           | Meaning                                   |
|-------------------|-------------------------------------------|
| cd directory_name | change to named directory                 |
| cd                | change to home-directory                  |
| cd ~              | change to home-directory                  |
| cd                | change to parent directory                |
| cd -              | change to the previous directory          |
| pwd               | display the path of the current directory |
|                   |                                           |

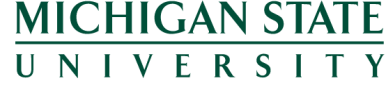

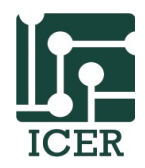

### Basic Commands

- To find a command, use a search engine
- Complete options/instructions for that command man command\_name
- An exhaustive list

http://ss64.com/bash/

- A useful cheatsheet
   <u>http://fosswire.com/post/2007/08/unixlinux-command-cheat-sheet/</u>
- Explain a command given to you <a href="http://explainshell.com/">http://explainshell.com/</a>

MICHIGAN STATE UNIVERSITY

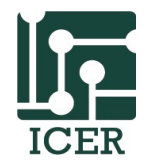

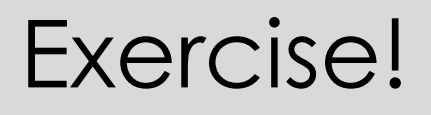

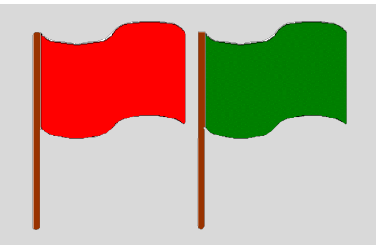

 Please type (in your terminal): module load powertools getexample intro\_workshop

•This will copy some example files (for this workshop) to your directory.

•Exercise: try to find the file '**youfoundit.txt**' in the '**'hidden**'' directory.

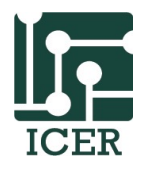

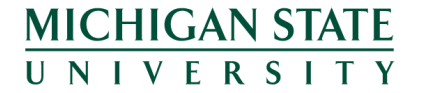

## (Advanced Tip)

- Tab Completion short cut
  - Typing out directory/file/program names is time consuming.
  - When you start typing out the name, hit tab key. The shell will try to fill in the rest of the directory name
  - E.g., return to home directory

#### cd

type **cd I**, then press tab

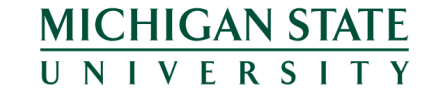

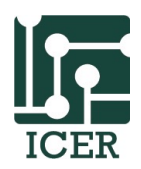

## (Advanced tip 2)

- Access previous command by pressing up arrows
- See full history by typing history
- Repeat previous command in history by using the exclamation sign, e.g.
   [choiyj@dev-intel10] % history

8 ls -lat

MICHIGAN STATE

IVERSITY

. . .

• 18 will call the command "Is -lat"

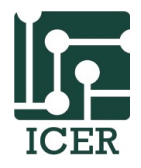

Practicing navigation again...

- Navigate to the data/ directory
- Use the "tab completion" feature
- Try to find the name and size of the file in that directory.

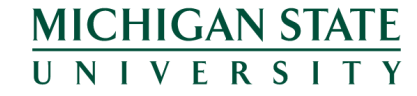

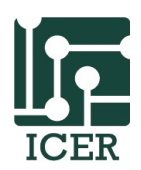

## Examining Files

- Print all contents of a file using cat cat filename
- When the file is really big, use "less"

less filename

- Use arrow keys to scroll by line
- Space to go to the next page
- "b" to go backwards
- "g" to go to the beginning
- "G" to go to the end
- "q" to quit

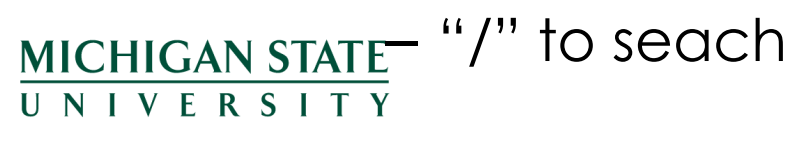

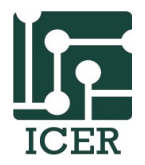

#### Basic manipulation commands

UNIVERSITY

| Command                       | Meaning                                                             |
|-------------------------------|---------------------------------------------------------------------|
| cp <from> <to></to></from>    | Copy files                                                          |
| cp -r <from> <to></to></from> | Copy recursively: files and directories                             |
| mkdir directory               | Make named directory                                                |
| mv <from> <to></to></from>    | Move a file (can be used as a rename command!)                      |
| rm filename                   | Remove the file                                                     |
| rmdir directory               | Remove an empty directory                                           |
| rm -r directory               | Remove a directory recursively (i.e. include all subdirs and files) |
| MICHIGAN STATE                |                                                                     |

ICE

#### Short Exercise

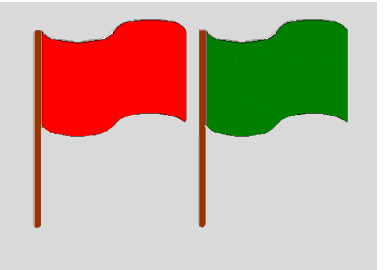

- 1. Rename the **.hidden** directory to **not\_hidden**
- 2. Create a new directory called new
- 3. Copy the file **youfoundit.txt** into the new directory

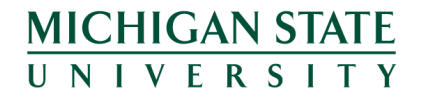

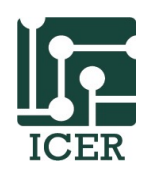

## Creating / Editing text files

- You "could" create/edit files on your local system and transfer them using filezilla
  - Downside: slow
  - Need to run command "dos2unix" if you are running a windows system
- Much "faster" in the long term to learn how to edit files in the command line

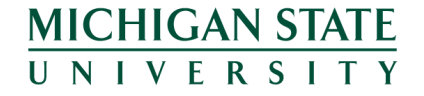

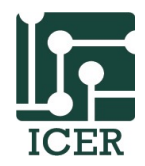
# Editors

- Choice of editor is really a religion
  - emacs (popular, powerful)
  - vi / vim/ gvim (popular, powerful)
  - Nano (simple, easy to learn)
- Today, we will learn nano. To start, type

nano newfile.txt

- Commands are in the bottom. (A means control key)
- Create a file that says: this is a text file!

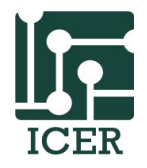

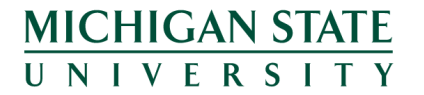

#### Nano

- Nano does not leave any output on the screen after it exists.
- But *Is* now shows that we have a new file called *newfile*
- Lets tidy up by deleting this new file:
  *rm newfile*

\*\* NOTE: no undelete in Linux (unlike windows)

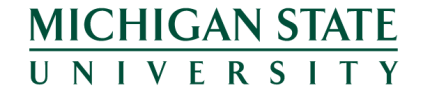

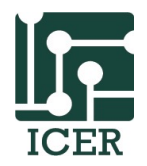

# Other useful commands

- **wget** (get something from the www) wget http://...
- **ps** (get processes, i.e. running programs)
- top (get cpu/memory utilization)
- find (a way to locate files)
- grep (search for patterns)
- wc (get number of words/lines)
- **bc** (bash calculator)

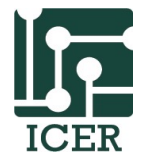

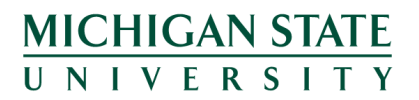

#### Available Software

- Compilers, debugger,s and profilers
  - Intel compilers, openmp, openmpi, mvapich, totalview, GNU.....
- Libraries
  - ACML, BLAS, FFTW, LaPACK, MKL.....
- Commercial Softwares
  - MATLAB, Mathematica, FLUENT, Abaqus.....
- For a more up to date list, see the documentation wiki:
  - http://wiki.hpcc.msu.edu/

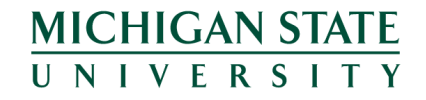

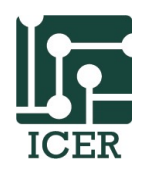

### Module System

- To maximize the different types of software and system configurations that are available to the users, HPCC uses a Module system
- Key Commands
  - **module list** : List currently loaded modules
  - module load modulename : Load a module
  - module unload modulename : Unload a module
  - module spider keyword : Search modules for a keyword
  - module show modulename : Show what is changed by a module
  - module purge : Unload all modules

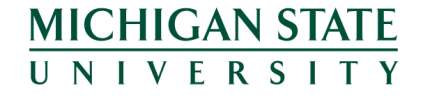

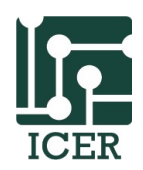

#### Short Exercise

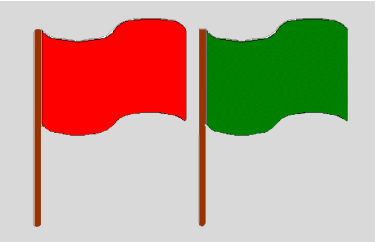

- Unload all modules and load these modules
  - GNU, powertools
- Check which modules are loaded
- Several versions of MATLAB are installed on HPC. Find what versions are available on HPC. Load the latest version.

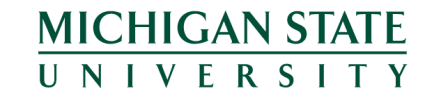

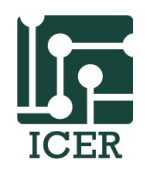

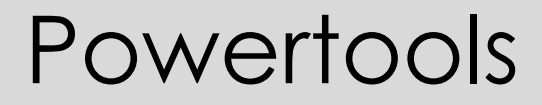

- **Powertools** is a collection of software tools and examples that allows researchers to better utilize High Performance Computing (HPC) systems.
- module load powertools

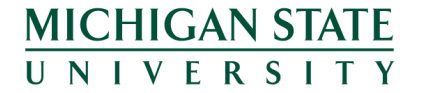

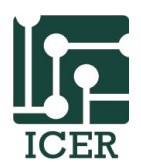

## Useful **Powertools** commands

- getexample : Download user examples
- **powertools** : Display a list of current powertools or a long description
- *licensecheck* : Check software licenses
- **avail** : Show currently available node resources

- For more information, refer to this webpage
- <u>https://wiki.hpcc.msu.edu/x/p4Bn</u>

CHIGAN STATE

VFRSITY

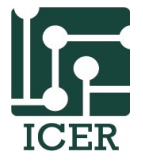

#### getexample

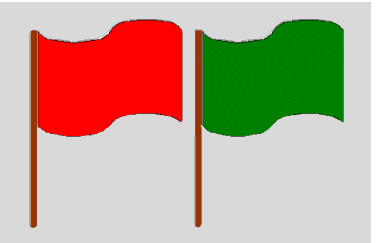

- If you do not load **powertools**, please do it now:
- Download the *helloworld* example using getexample
- Check what you downloaded. What is the biggest file?

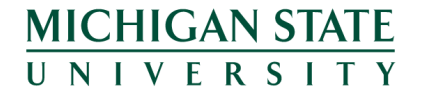

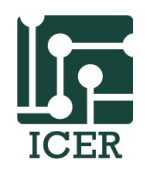

#### getexample

 You can obtain a lot of examples through getexample. Take advantage of it!

Possible example names:

abagus\_example ADMB\_example ADMB\_example2 affinity allinea\_map Amber\_CUDA\_example Amber\_example avida\_blcr basic\_array\_job blast blender\_farm BOOST\_example bowtie brother\_test burn\_heat Circuitscape\_examples fluentMPI Clang\_example

MICHIGAN STATE

cloudy\_example condor\_advanced condor\_basic condor\_Python condor\_R condor\_simple cuda cuda\_clock cuda\_hybrid CUDA\_WORKSHOP\_UIUC1208 helloworld DDT\_examples econ\_examples espresso\_benchmark fftw fluent3D fortran\_openmp

fortran\_openmp\_blas makeflow FreeSurfer GAMESS\_example gmp\_mpfr gromacs Hadoop\_wordcount HEEDS\_test helloMPI helloOpenMP HFSS\_example ImageJ intro\_workshop lammps\_test LAPACK\_example magma\_example makefile\_example

MATLAB basic MATLAB\_blcr MATLAB\_compiler MATLAB\_compiler2 MATLAB\_many\_jobs MATLAB\_movie MATLAB\_parameter\_sweep MATLAB\_parfor MATLAB\_parfor2 MATLAB\_patternsearch MIC\_examples MKL benchmark MKL\_c\_eigenvalues MKL\_Example MKL\_mic MKL\_parallel

Molpro\_example mothur mothur2 mothur\_example MPI\_pi multi\_variable myhadoop NAMD\_CUDA\_example NAMD\_example Octave\_basic OpenACC\_example OpenCL\_hello\_world OpenMP\_profiling paraview\_basic pbdR\_examples pcap\_example Python\_MPI

qsub\_arraydepend R\_example R\_plot SAS\_example simpleMatlab SNPPipeline splitBam STATA\_example stata\_parallel tbb\_example TotalView\_MPI\_example Valgrind\_example VASP\_example velvet\_blcr XSEDE\_MPI\_WORKSHOP

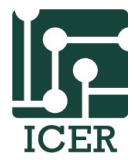

# Standard in/out/err and piping

- You can redirect the output of a program to a file using ">" character:
- myprogram > output.txt
- You can also cause the output of the program to be the input of another program using the "|" pipe character:
- myprogram | myotherprogram

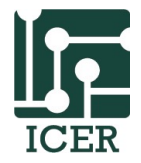

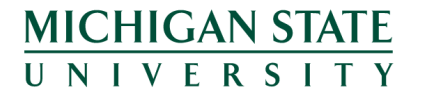

# **Redirection and Piping**

- Change to the *helloworld* directory
- Redirect the manual of the *Is* command to *Is.txt*:
- Print all content of Is.txt using cat and more using "|" pipe
- Print all content of Is.txt using cat and less using "|" pipe
- Can you see the difference between more and less?

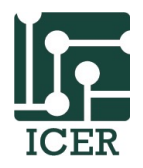

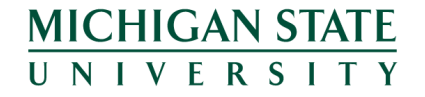

## **Redirection and Piping**

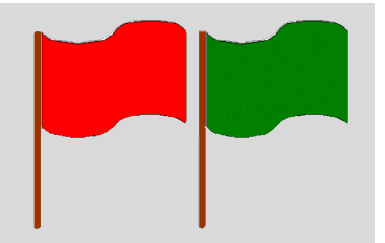

- You can redirect the output of a program to a file using ">>" characters instead of ">":
- Redirect the output of the *ls* command to *ls1.txt* using ">"
- 2. Repeat 1
- 3. Redirect the output of the *Is* command to *Is2.txt* using ">>"
- 4. Repeat 3
- 5. Check the difference between **Is1.txt** and **Is2.txt**

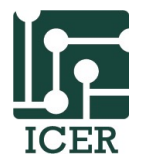

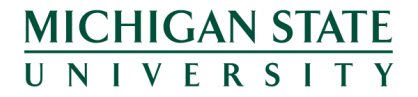

### Agenda

- Introduction to HPC
  - Introduction to iCER
- How to Use the HPC
  - Get an account
  - Install needed Software (SSH, X11, Xming/XQuartz)
  - Basic navigation commands
  - Transfer files
  - Compile/Test programs on a developer node
  - Write a submission script
  - Submitting a job

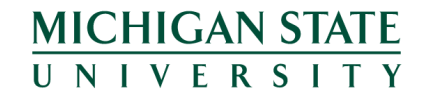

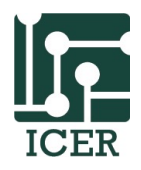

# Transferring Files (SFTP or SCP)

- Windows (iCER thumb drive)
  - Pre-installed filezilla
- OSX
  - download and install filezilla
  - http://filezilla-project.org
- Hostname: gateway.hpcc.msu.edu
- Username: msu netid
- Password: msu netid password
- Port : 22

MICHIGAN STATE

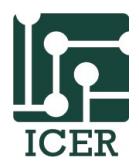

#### Transferring Files (SFTP or SCP)

LOCAL

SYSTEM

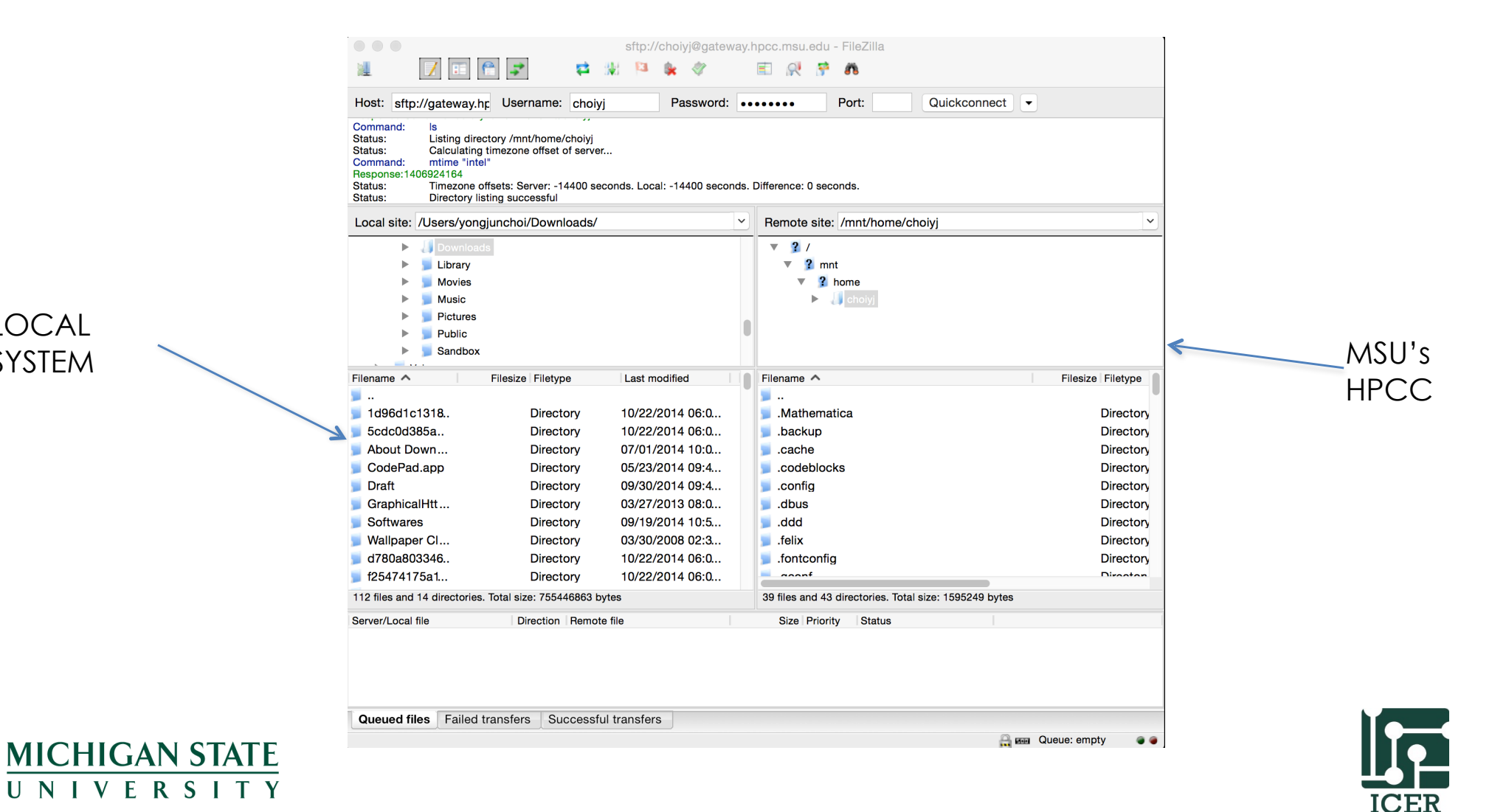

# Transferring Files (SFTP or SCP)

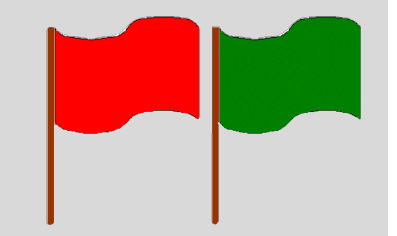

- Hostname: <u>gateway.hpcc.msu.edu</u>
- Username: msu netid
- Password: netid password
- Port : 22

Exercise: download this presentation from /mnt/scratch/choiyj/intro\_hpcc/intro\_hpcc.pdf to your local system

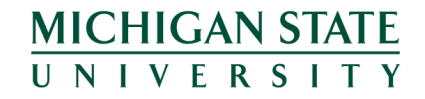

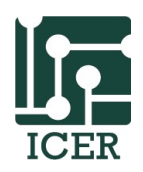

### Agenda

- Introduction to HPC
  - Introduction to iCER
- How to Use the HPC
  - Get an account
  - Install needed Software (SSH, X11, Xming/XQuartz)
  - Basic navigation commands
  - Transfer files
  - Compile/Test programs on a developer node
  - Write a submission script
  - Submitting a job

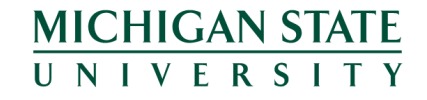

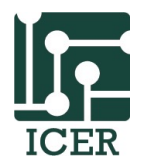

## Running Jobs on the HPC

- The developer (dev) nodes are used to compile, test and debug programs
- Two ways to run jobs
  - submission job scripts
  - interactive way
- Submission scripts are used to run (heavy/many) jobs on the cluster. We will be back here later.

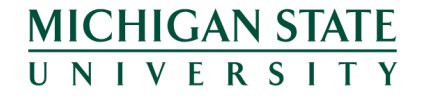

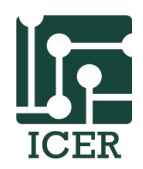

## Advantages of running Interactively

- Yo do not need to write a submission script
- Yo do not need to wait in the queue
- You can provide input to and get feedback from your programs as they are running

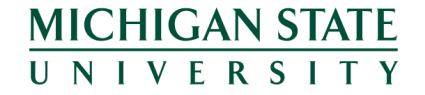

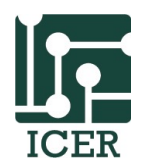

# Disadvantages of running Interactively

- All the resources on developer nodes are shared between all uses
- Any single process is limited to 2 hours of cpu time. If a process runs longer than 2 hours it will be killed.
- Programs that overutilize the resources on a developer node (preventing other to use the system) can be killed without warning.

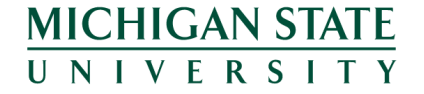

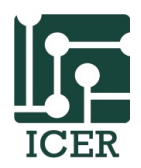

#### **Developer Nodes**

| Names           | Cores | Memory (GB) | Accelerators | Notes                   |
|-----------------|-------|-------------|--------------|-------------------------|
| Dev-intel07     | 8     | 8           |              |                         |
| dev-gfx10       | 4     | 18          | 2xM1060      | Nvidia Graphics<br>Node |
| dev-intel0      | 8     | 24          |              |                         |
| dev-intel14     | 8     | 64          |              |                         |
| dev-intel14-phi | 20    | 128         | 2xPhi        | Xeon Phi Node           |
| dev-intel14-k20 | 20    | 128         | 2xK20        | Nvidia Graphics<br>Node |

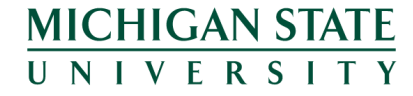

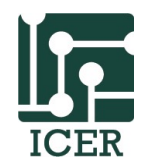

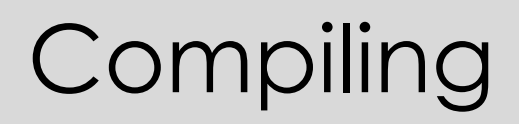

- Most users use the developer nodes for developing their software
- If you are using a makefile you can compile using more processors with the "-j" option
  - make -j8
    - Will compile using 8 core thread

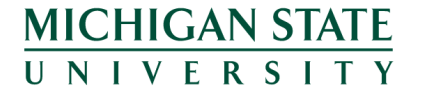

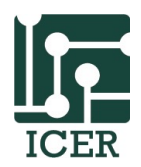

## Compilers

- by default we use the GNU compilers. However, lots of other compilers are available including Intel and Portland compilers.
- The module system always sets environment variables such that you can easily test with other compilers.

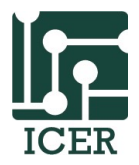

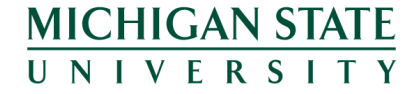

## Compile Code

- change to "helloworld" directory
- run the gcc Compilers:
  gcc -O3 -o hello hello.c
- run the program:./hello

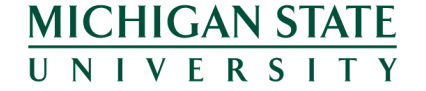

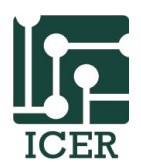

### Running in the background

VFRSITY

- You can run a program in the background by typing an "**&**" after the command.
- You can make a program keep running even after you log out of your ssh session by using "nohup command"
- You can run an entire session in the background even if you log in and out of your ssh session by using the "screen" command
- All three of these options are common to linux and tutorials can be found online

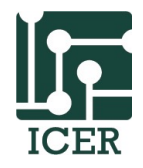

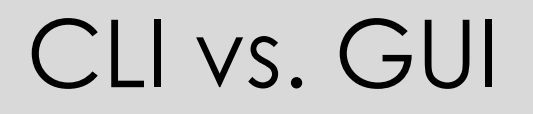

CLI: Command Line Interface

• GUI: Graphical User Interface

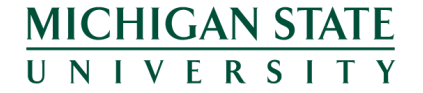

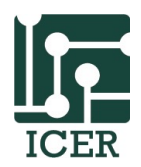

#### What is X11?

• Method for running Graphical User Interface (GUI) across a network connection.

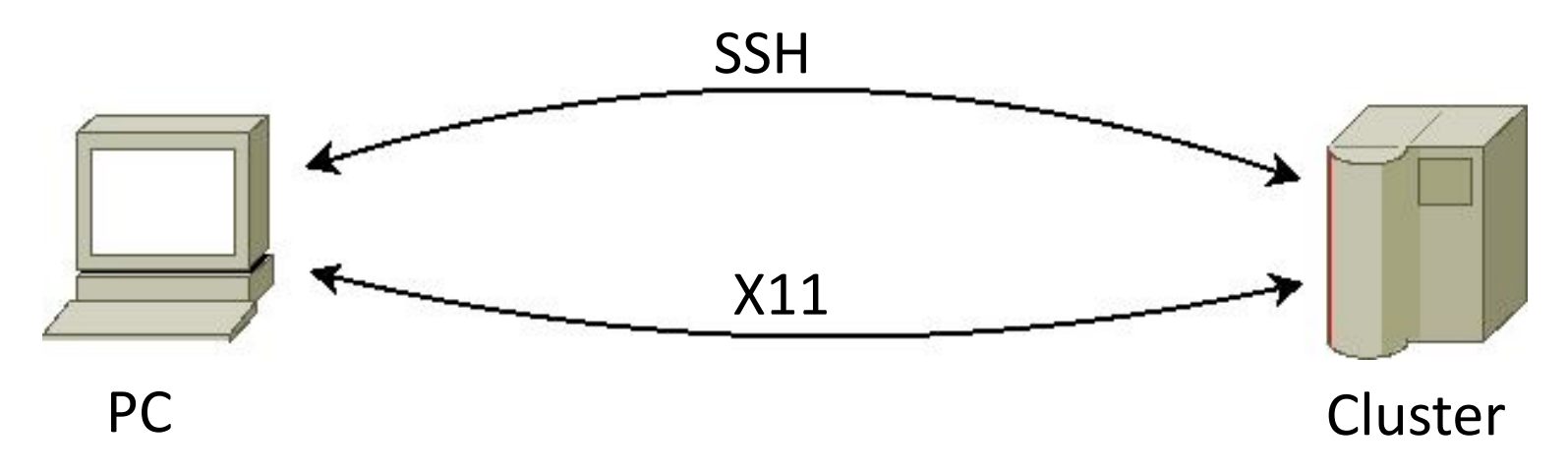

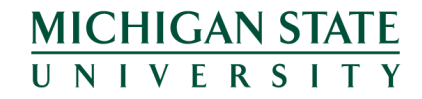

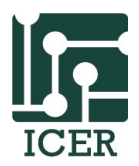

### What is needed for X11

- X11 server running on your personal computer
- SSH connection with X11 enabled
- Fast network connection
  - Preferably on campus

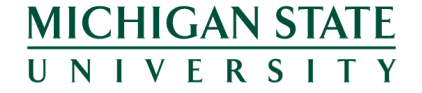

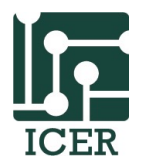

## Graphical User Interface

- X11 Windows: Install Xming from iCER thumb drive
- ssh -X <u>username@hpc.msu.edu</u>
- Turn on x11 forwarding

• Note: Mac Users should use XQuartz

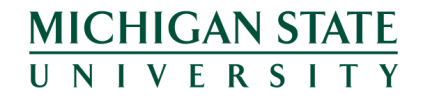

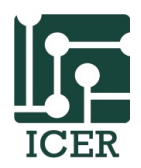

## Test GUI using X11

- run X11
- Try one of the following commands xeyes

or/and

firefox

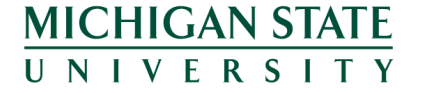

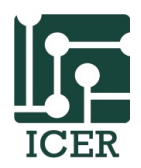

### Programs that can use GUI

- MATLAB
- Mathematica
- totalview : C/C++/fortran debugger especially for multiple processors
- DDD (Data Display Debugger) : graphical front-end for command-line debugger
- Etc, etc, and etc

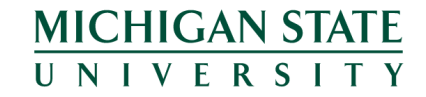

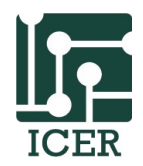

## Remote Desktop Client

- RDP allows users to connect to our systems with superior performance relative to X11 forwarding over SSH.
- RDP is available at rdp.hpcc.msu.edu from on campus or via the MSU VPN.
- Windows: Microsoft Remote Desktop
- Mac: Need to install the Microsoft Remote Desktop from the App Store.
- The easiest way to connect to the HPCC via RDP is to download & run this template file: ICER HPCC RDP (<u>https://wiki.hpcc.msu.edu/x/tABZAQ</u>).

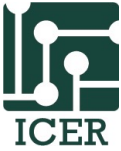

## Remote Desktop Client

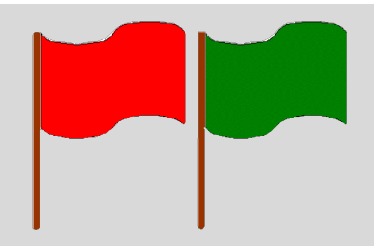

- Run RDP client and connect with the remote desktop client using ICER HPCC RDP template file.
- Open a terminal (Application Menu => Terminal Emulator or click the terminal icon ( ) on the upper left corner)
- Connect to dev-intel10 and run xeyes

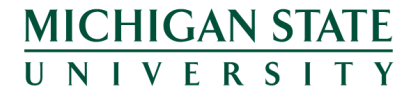

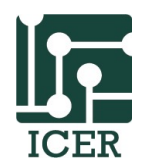

### Agenda

- Introduction to HPC
  - Introduction to iCER
- How to Use the HPC
  - Get an account
  - Install needed Software (SSH, X11, Xming/XQuartz)
  - Basic navigation commands
  - Transfer files
  - Compile/Test programs on a developer node
  - Write a submission script
  - Submitting a job

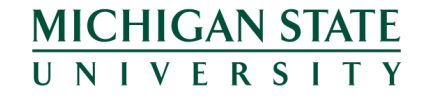

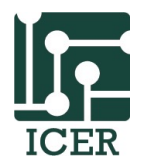

#### Resource Manager and Scheduler

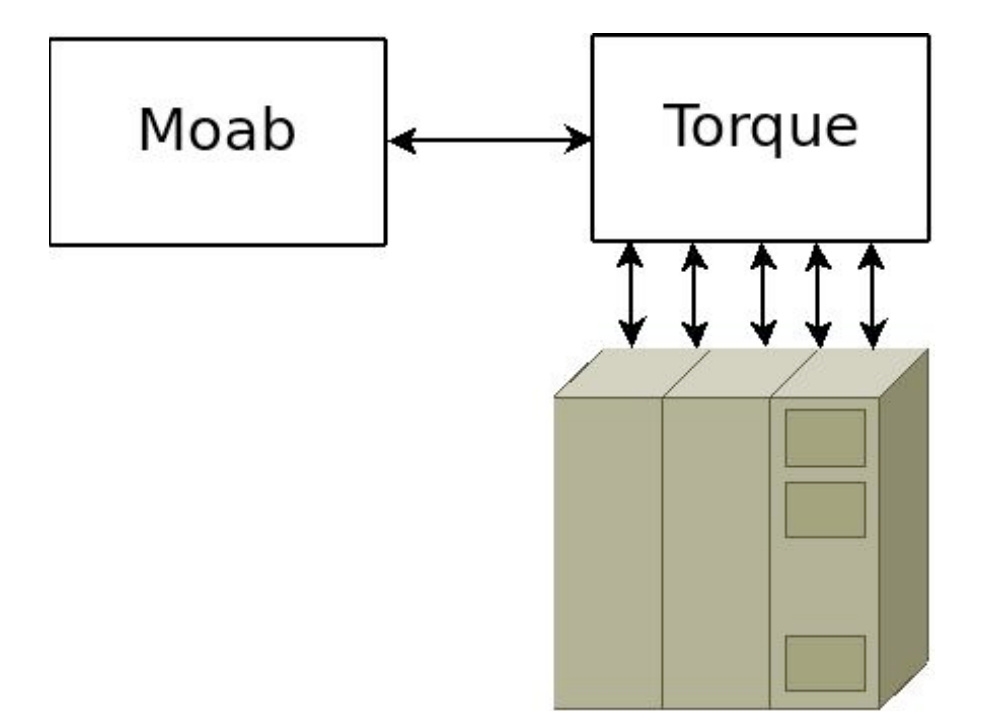

#### Not First In First Out!!

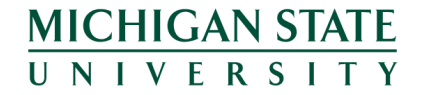

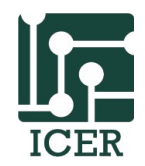
# Scheduler vs. Resource Manger

Scheduler
 (Moab)

MICHIGAN STATE

IVERSITY

- Tracks and assigns
  - Memory
  - CPUs
  - Disk space
  - Software Licenses
  - Power / environment
  - Network

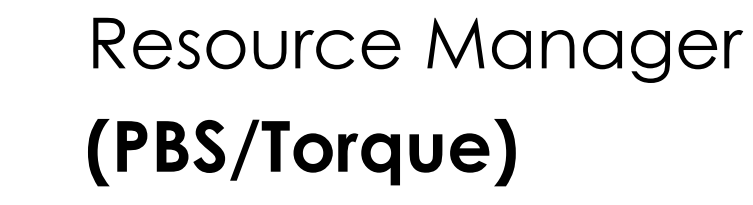

- Hold jobs for execution
- Put the jobs on the nodes
- Monitor the jobs and nodes

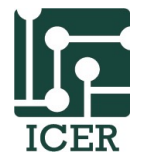

# Common Commands

- qsub "submission script"
  - Submit a job to the queue
- qdel "job id"
  - Delete a job from the queue
- showq u "user id"
  - Show the current job queue of the user
- checkjob "job id"
  - Check the status of the current job
- showstart -e all "job id"
  - Show the estimated start time of the job

MICHIGAN STATE UNIVERSITY

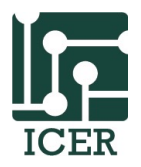

## Submission Script

- List of required resource
- All command line instructions needed to run the computation

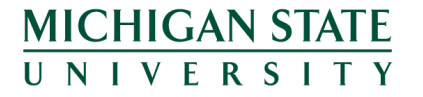

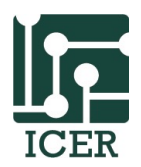

## Typical Submission Script

MICHIGAN STATE

```
#!/bin/bash -login
#PBS -l walltime=10:00:00,mem=3Gb,nodes=10:ppn=1
#PBS -j oe
cd ${PBS_0_WORKDIR}
./myprogram -my input arguments
qstat -f ${PBS_JOBID}
```

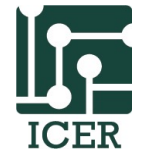

# Submit a job

- go to the helloworld directory
   cd ~/helloworld
- Create a simple submission script
   nano hello.qsub
- See next slide to edit the file...

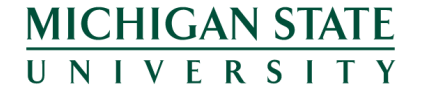

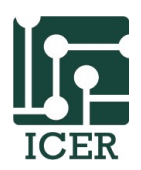

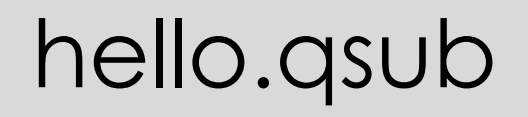

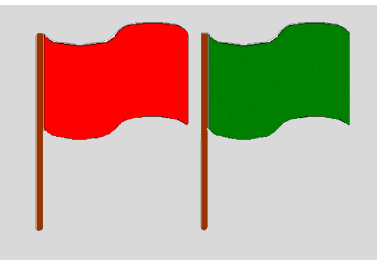

#!/bin/bash -login #PBS -1 walltime=00:01:00 #PBS -1 nodes=1:ppn=1 cd \${PBS O WORKDIR} ./hello qstat -f \${PBS JOBID}

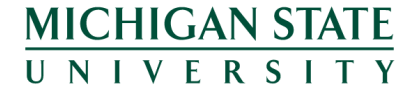

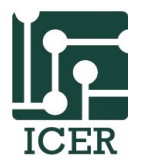

# Details about job script

- "#" is normally a comment except
  - "#!" special system commands
  - #!/bin/bash
  - "#PBS" instructions to the scheduler"
  - #PBS -I nodes=1,ppn=1
  - **#PBS -I walltime=hh:mm:ss**
  - **#PBS -1 mem=2gb (!!! Not per core but a whole)**
- <u>http://wiki.hpcc.msu.edu/x/Np-T</u>

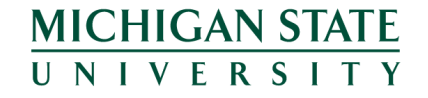

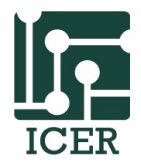

# Submit a job

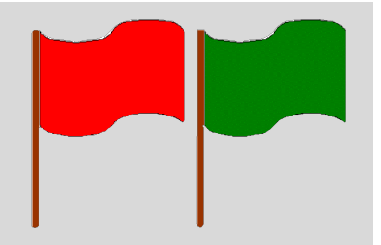

 Once job script created, submit the file to the queue

#### qsub hello.qsub

- Record job id number (######) and wait around 30 seconds
- Check jobs in the queue with:
   qstat –u userid
- Delete a job in a queue:
   qdel jobid
- Status of a job

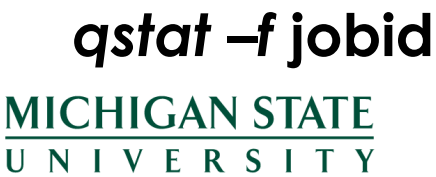

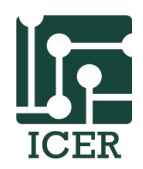

## Monitoring

- Submit the file to the queue:
   qstat -f "jobid"
- When will a job start:
   showstart -e all "jobid"

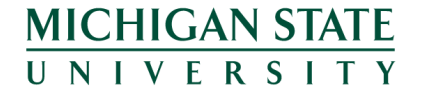

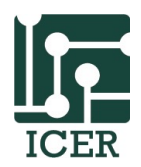

# Scheduling Priorities

- NOT First Comes First Serves!
- Jobs that use more resources get higher priority (because these are hard to schedule)
- Smaller jobs are backfilled to fit in the holes created by the bigger jobs
- Eligible jobs acquire more priority as they sit in the queue
- Jobs can be in three basic states:
  - Blocked, eligible or running

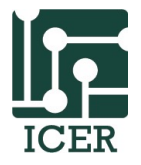

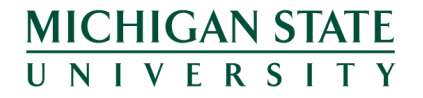

#### **Cluster Resources**

**UNIVERSITY** 

|     | Year           | Name    | Description                                   | ppn      | Memory   | Nodes | Total Cores |  |
|-----|----------------|---------|-----------------------------------------------|----------|----------|-------|-------------|--|
|     | 2007           | intel07 | Quad-core 2.3GHz Intel Xeon E5345             | 8        | 8GB      | 126   | 1008        |  |
|     | 2009           | amd09   | Sun Fire X4600 (Fat Node)<br>AMD Opteron 8384 | 32       | 256GB    | 3     | 96          |  |
|     | 2010           | gfx10   | NVIDIA CUDA Node (no IB)                      | 8        | 18GB     | 32    | 256         |  |
|     | 2010           | intel10 | Intel Xeon E5620 (2.40 GHz)                   | 8        | 24GB     | 191   | 1528        |  |
|     | 2011           | intel11 | Intel Xeon 2.66 GHz E7-8837                   | 32       | 512GB    | 2     | 64          |  |
|     |                |         |                                               | 32       | 1TB      | 1     | 32          |  |
|     |                |         |                                               | 64       | 2ТВ      | 2     | 128         |  |
|     | 2014           | intel14 | Intel Xeon E5-2670 v2 (2.6 GHz)               | 20       | 64GB     | 128   | 2560        |  |
|     |                |         |                                               | 20       | 256GB    | 24    | 480         |  |
|     |                |         | 2 NVIDIA K20 GPUs                             | 20       | 128GB    | 40    | 800         |  |
|     |                |         | 2 Xeon Phi 5110P                              | 20       | 128GB    | 28    | 560         |  |
|     |                |         | Large Memory                                  | 48 or 96 | 1 - 6 TB | 5     | 288         |  |
| MIC | MICHIGAN STATE |         |                                               |          |          |       |             |  |

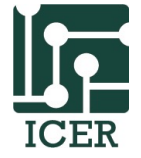

# Scheduling Tips

- Requesting more resources does not make a job run faster unless you a running a parallel program
- The more resources you request, the "harder" it is for the scheduler to reserve those resources.
- First time: over-estimate how much resources you need, and then modify appropriately.
- (qstat -f \${PBS\_JOBID} at the bottom of my scritps will give you resources information when the job is done)

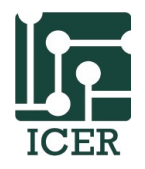

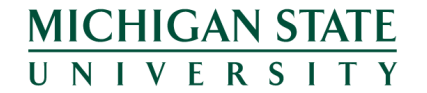

# Advanced Scheduling Tips

- Resources
  - A large proportion of the cluster can only run jobs that are four hours or less
  - Most nodes have at least 24 gb of memory
  - Half have at least 64 gb of memory
  - Few have more than 64 gb of memory.
  - Maximum running time of jobs: 7 days (168 hours)
  - Maximum memory that can be requested: 6tb
- Scheduling
  - 10 eligible jobs at a time
  - 512 running jobs

MICHIGAN STATE UNIVERSITY

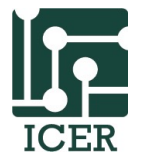

#### Job completion

- By default the job will automatically generate two files when it completes:
  - Standard Output:
    - Ex: jobname.o5945571
  - Standard Error:
    - Ex: jobname.e5945571
- You can combine these files if you add the join option in your submission script:
   #PBS -j oe
- You can change the output file name
   #PBS -o /mnt/home/netid/myoutputfile.txt

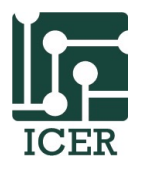

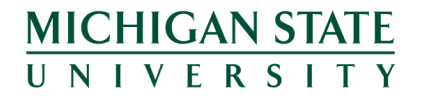

#### Other Job Properties

- resources (-I)
  - Walltime, memory, nodes, processor, network, etc.

#PBS -l feature=gpgpu,gbe
#PBS -l nodes=2:ppn=8:gpu=2
#PBS -l mem=16gb

- Email address (-M)
   #PBS –M choiyj@msu.edu
- Email Options (-m)
   **#PBS –m abe**

Many others, see the wiki: <u>http://wiki.hpcc.msu.edu/</u>

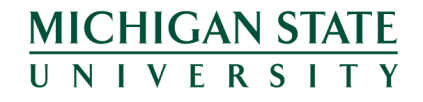

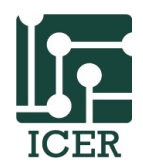

## Advanced Environment Variables

- The scheduler adds a number of environment variables that you can use in your script:
  - PBS\_JOBID
    - The job number for the current job.
  - PBS\_O\_WORKDIR
    - The original working directory which the job was submitted
- Example
   mkdir \${PBS\_O\_WORKDIR}/\${PBS\_JOBID}

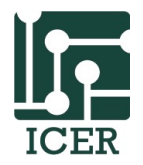

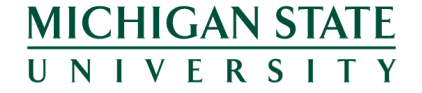

# Softwares (Modules) again

- iCER has over 2500 software titles installed
- Not all titles are available by default
- We use "modules" to setup the software
- Some modules are loaded by default module list
- To see different version:
   module spider MATLAB
- To search, also use the module spider command

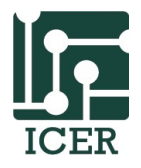

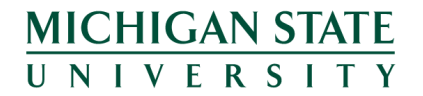

# Getting Help

- Documentation and User Manual <u>wiki.hpcc.msu.edu</u>
- Contact HPCC and iCER Staff for:
  - Reporting System Problems
  - HPC Program writing/debugging Consultation
  - Help with HPC grant writing
  - System Requests
  - Other General Questions
- Primary form of contact <u>http://contact.icer.msu.edu/</u>
- HPCC Request tracking system <u>rt.hpcc.msu.edu</u>
- HPCC Phone (517) 353-9309
- HPCC Office 1400 PBS
- Open Office Hours 1-2 pm Monday/Thursday (PBS 1440)

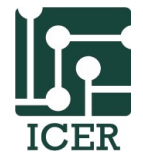

MICHIGAN STATE